Пользовательская инструкция по подключению устройства Настольная лампа Xiaomi Yeelight Smart Adjustable Desk Lamp

## Подключение

Для подключения лампы к телефону Вам потребуется приложение Mi Home, доступное для скачивания в Play Market и App Store.

Шаг 1. Убедитесь, что телефон подключен к Wi-Fi-сети на частоте 2.4 ГГц. Запустите приложение Mi Home. Для добавления устройства необходимо нажать «+» в правом верхнем углу.

| <b>Дом по</b><br>Информаци | льзоват<br>я о микрокли | селя 4150.<br>мате в доме отсу | ) +                 |
|----------------------------|-------------------------|--------------------------------|---------------------|
| 3                          | /стройст                | Комната                        | ,                   |
|                            | нет ус<br>Добавить      | тройство                       | and a second        |
|                            |                         |                                |                     |
| <b>D</b><br>Mi Home        | Г<br>Магазин            | <b>Э</b><br>Автоматизация      | <b>О</b><br>Профиль |

Шаг 2. Для автоматического поиска устройств приложение предложит Вам включить Bluetooth. После этого Вы сможете подключить устройства поблизости. Для подключения нажмите на изображение лампы.

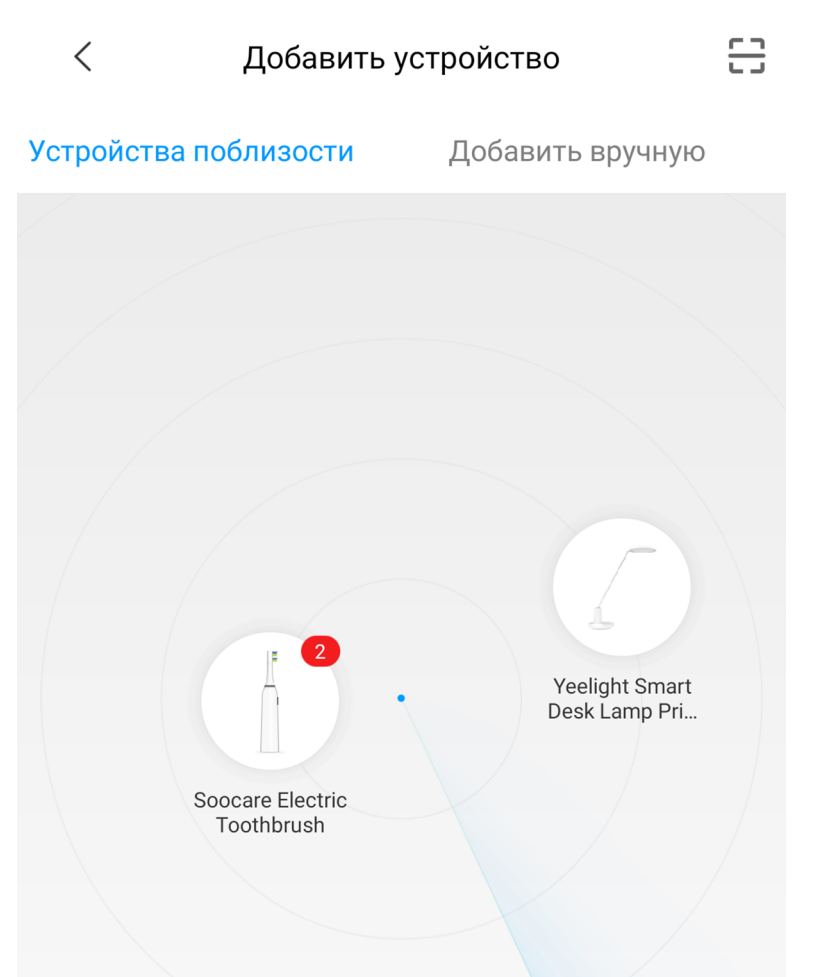

Если по каким-либо причинам устройство не распознается автоматически или Вы не воспользовались автоматическим поиском, то Вы можете добавить устройство вручную. Для этого нажмите на кнопку **«Добавить вручную»** и из списка устройств выберете **«Yeelight LED Lamp»** во вкладке **«Освещение»**. **Шаг 3.** Приложение попросит Вас сбросить лапму. Необходимо зажать кнопку сброса, пока лампа не начнет мигать. Как только начнется мигание света, следует отпустить кнопку. Мигать лампа будет в течении пяти секунд и после этого выключится, это значит что лампа успешно сброшена к заводским насройкам.

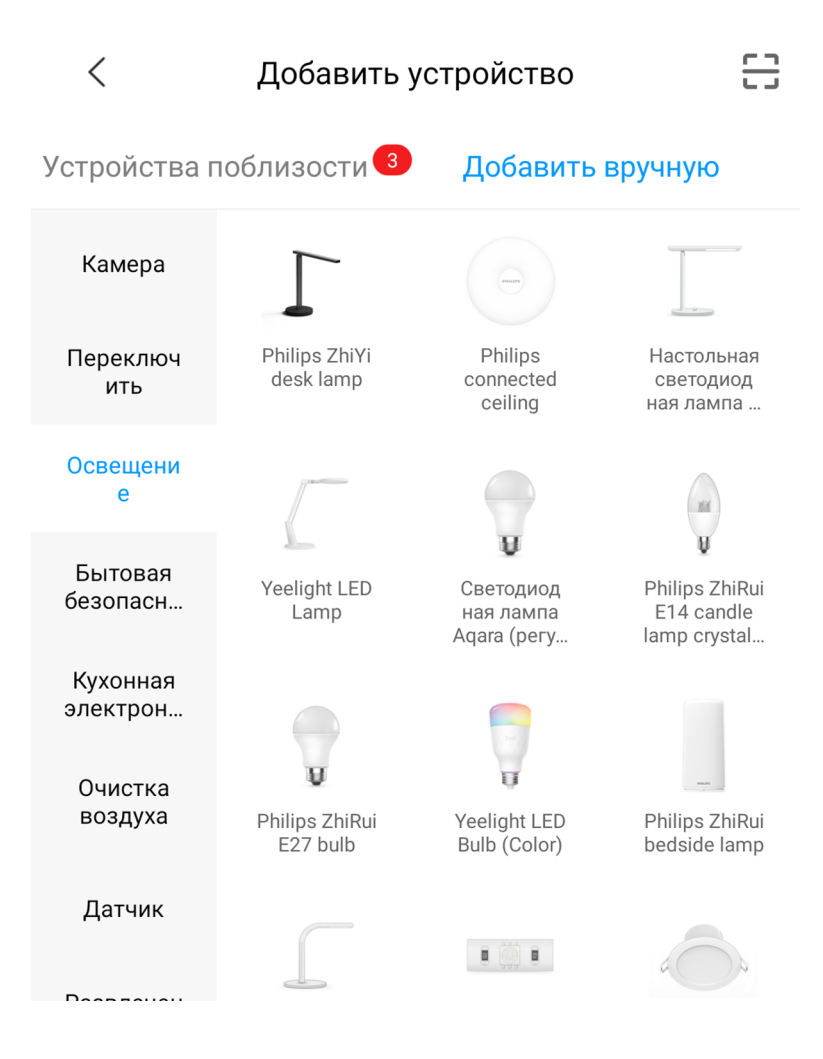

### Yeelight LED Lamp

Directly press and hold the RESET button behind the lamp standard with a pin for approximately 5 seconds, release the RESET button after the light start to flash. If you can see the light flash for 5 seconds and then go off, that means the light has been reset successfully.

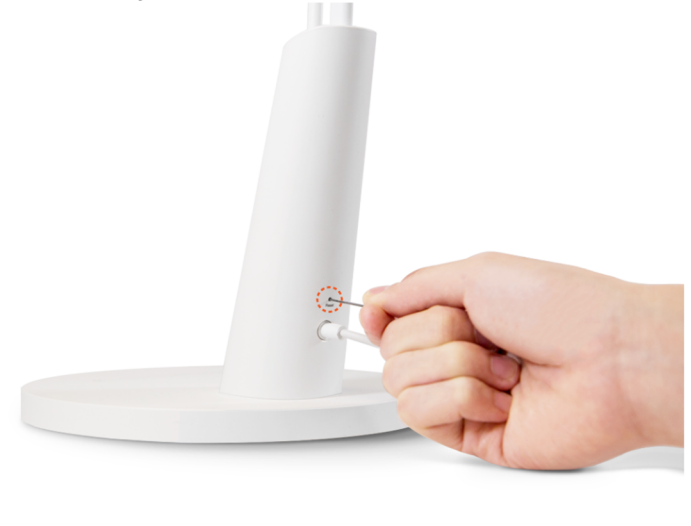

Операция подтверждена

Далее

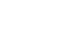

2

Шаг 4. В следующей вкладке выберите вашу домашнюю сеть Wi-Fi, к которой подключен Ваш смартфон.

**Шаг 5.** После успешного подключения устройства Вы можете выбрать его расположение.

Расположение устройства при необходимости можно будет изменить в настройках.

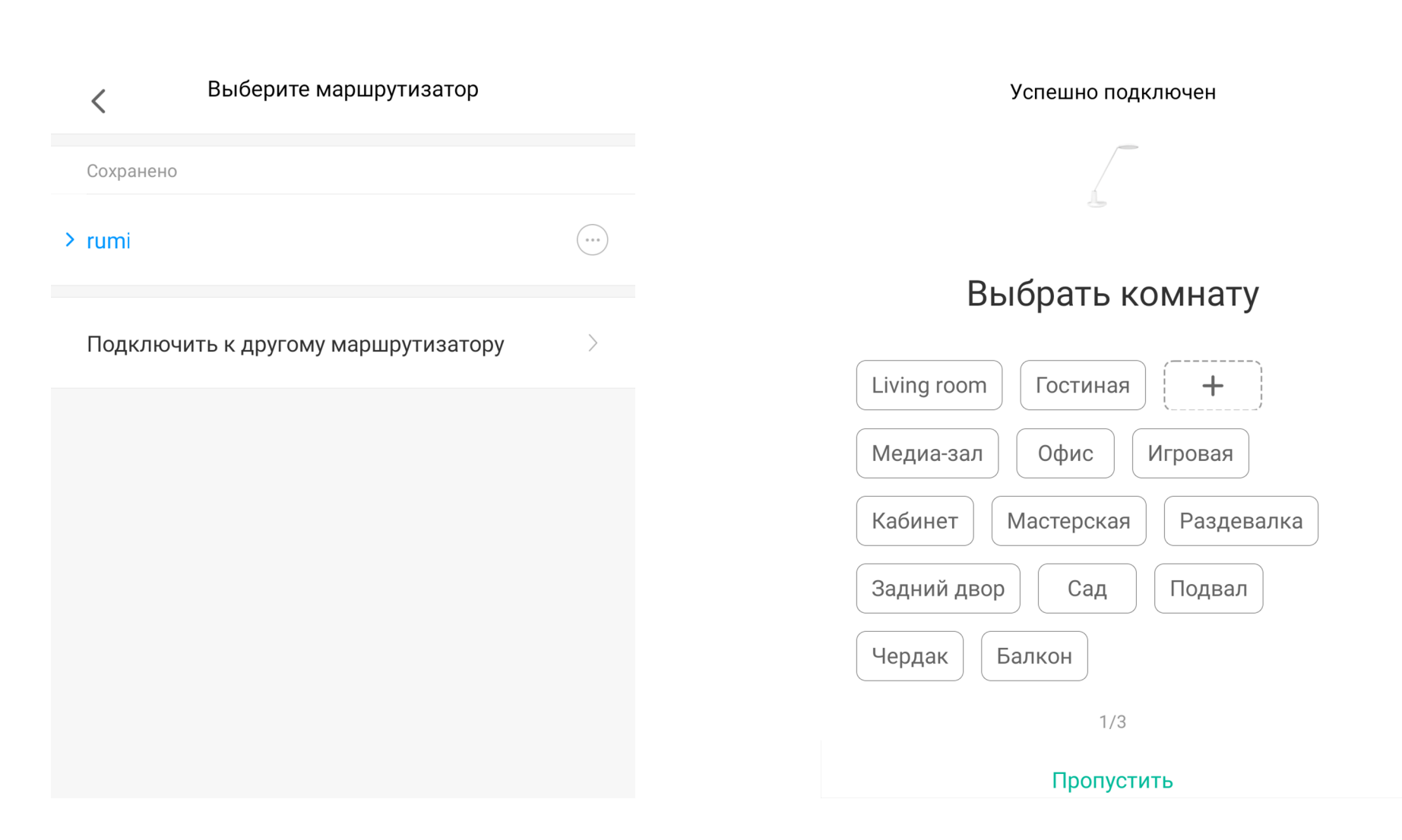

3

**Шаг 6.** На следующем шаге Вы можете переименовать устройство. Рекомендуется устанавливать наименования устройств на кириллице (на русском языке).

Успешно подключен

Имя устройства

Настольная лампа

Готово!

VMMKO

<

#### Успешно подключен

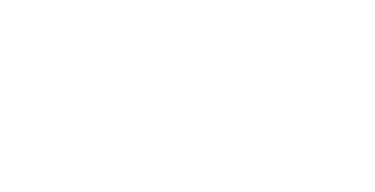

### Настольная лампа

2/3

Сокращенное имя устройства проще отобразить и

использовать при голосовом управлении

Далее

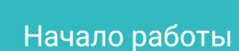

3/3

## Функционал

На главном экране сверху название лампы. Во вкладке **«Light»** можно изменить яркость и включить/выключить лампу.

В правом верхнем углу три точки открывают дополнительные настройки.

Во вкладке **«Shedule»** настраиваются режимы, где Вы можете задать время работы, время для перерыва и количество рабочих циклов. Режим нацелен на заботу о глазах, что бы вы делали перерывы при долгой работе. Как только наступит время перерыва или работы, лампа мигнет нельсколько раз светом. Последний запущенный режим можно включить на лампе, нажав кнопку программы.

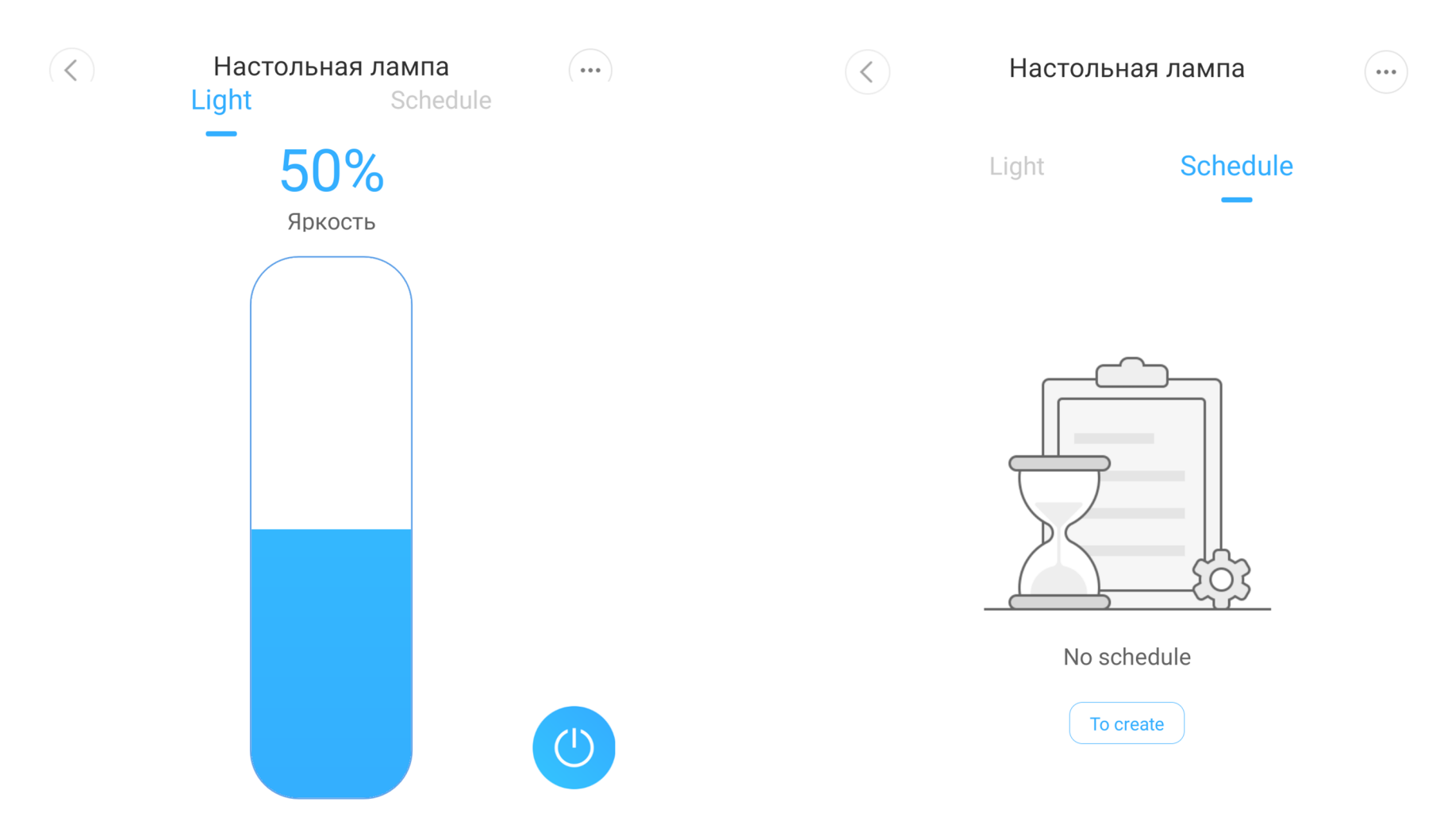

# Настройка

В дополнительных настройках Вы можете установить задержку выключения, т.е. после нажатия на кнопки питания пройдет заданное время, прежде чем лампа выключится. Есть возможность установки таймеров включения/выключения.

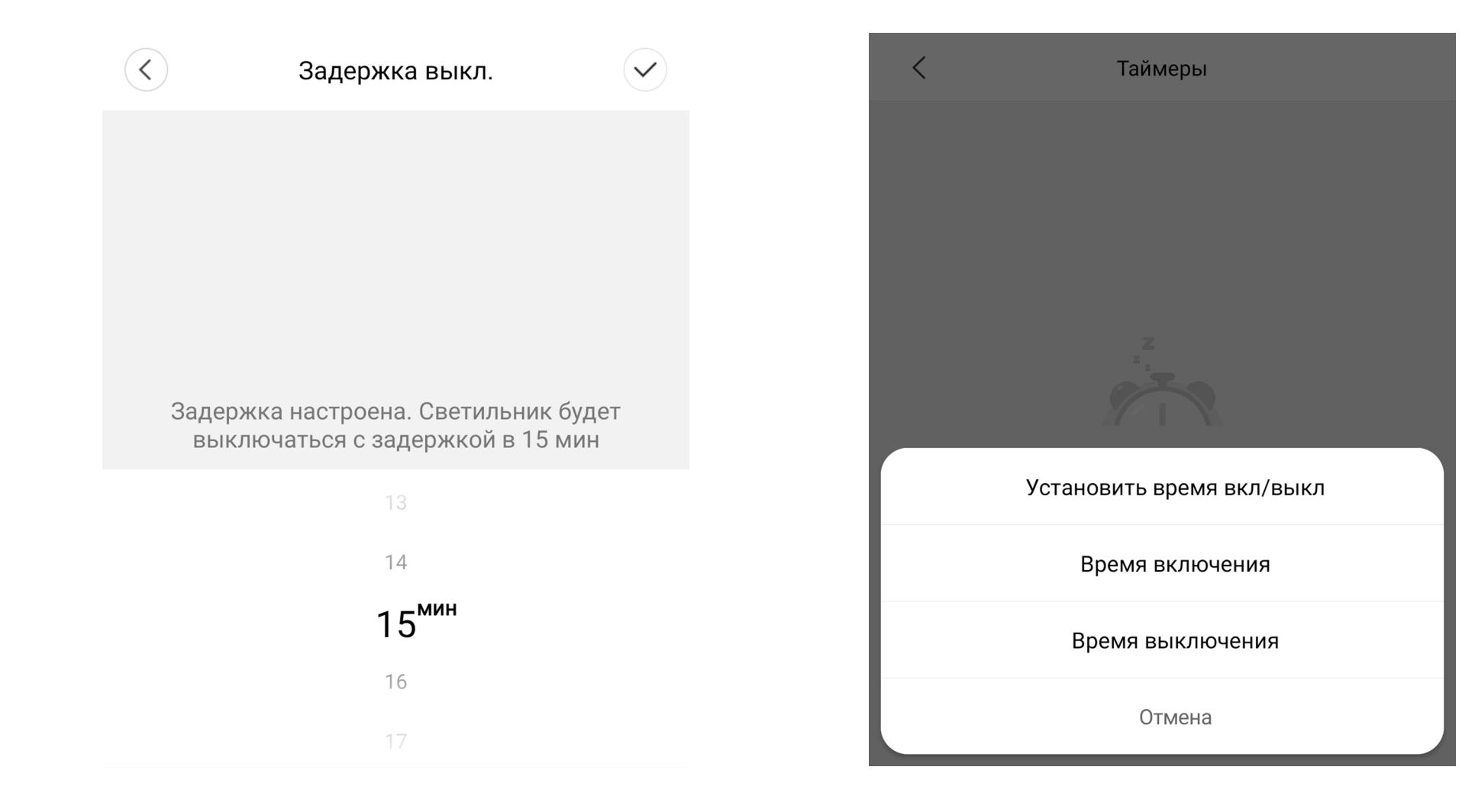

Лампа может участвовать в автоматизации умного дома. Для настройки сценариев перейдите во вкладку **«Автоматизация»** в дополниельных настройках. Сразу в **«Подборке»** Вам предлагают самые популярные сценарии, такие как включение света, если срабатывает датчик движения, включение/выключение света, если открывается/закрывается дверь, включение света, если открывается дверной замок. Для создания нового сценария перейдите во вкладку **«Автоматизация»** и нажмите **«+»** внизу экрана. Лампа доступна как условие **«Затем»** и имеет два варианта срабатывания включение и выключение. На данном примере мы видим, что при срабатывании датчика двери на открытие, включится лампа.

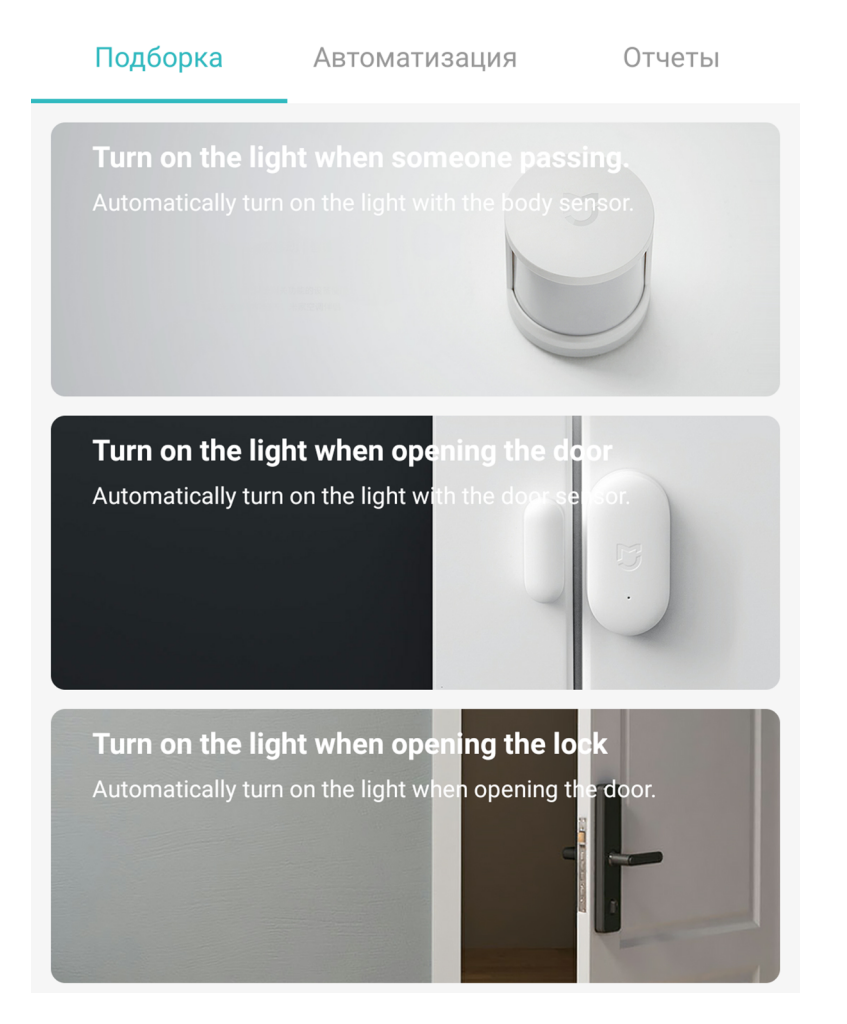

| <Добавить н        | овый сценарий 🛛 🗸                    | / |
|--------------------|--------------------------------------|---|
| 🕒 Если             |                                      |   |
| Открытие           | Датчик двери и о<br>По умолчанию     |   |
| Добавить           |                                      |   |
| Э Затем            |                                      |   |
| Turn on            | Настольная лампа<br>Комната по умолч |   |
| Добавить           |                                      |   |
| Эффективный период | Весь день                            | > |

7

### Дополнительная информация

Особенности:

•Возможность управления голосовым помощником «Алиса» (при подключении в «Китай»)

Если устройство не подключается:

• В настройках Mi Home укажите местоположение «Китай»

• В настройках домашней Wi-Fi сети смените пароль на буквенно-циферный вариант (без спецсимволов);

• В настройках DHCP роутера задайте статический IP-адрес для шлюза (MAC-адрес можно узнать, подключившись к Wi-Fi сети шлюза)

• Попробуйте подключить с другого телефона или с другой версией приложения

• Попробуйте другого интернет провайдера, например расшарить Wi-Fi с телефона

• Разрешите приложению Mi Home определение местоположения